Home Access Center (HAC) If you do not know your HAC log-in information, please email:

### TrentHAC@friscoisd.org

Please include your child's name, grade, and birthday or ID in the email. To access HAC: Go to <u>www.friscoisd.org</u> Choose "Parents & Students" tab Choose "Home Access Center"

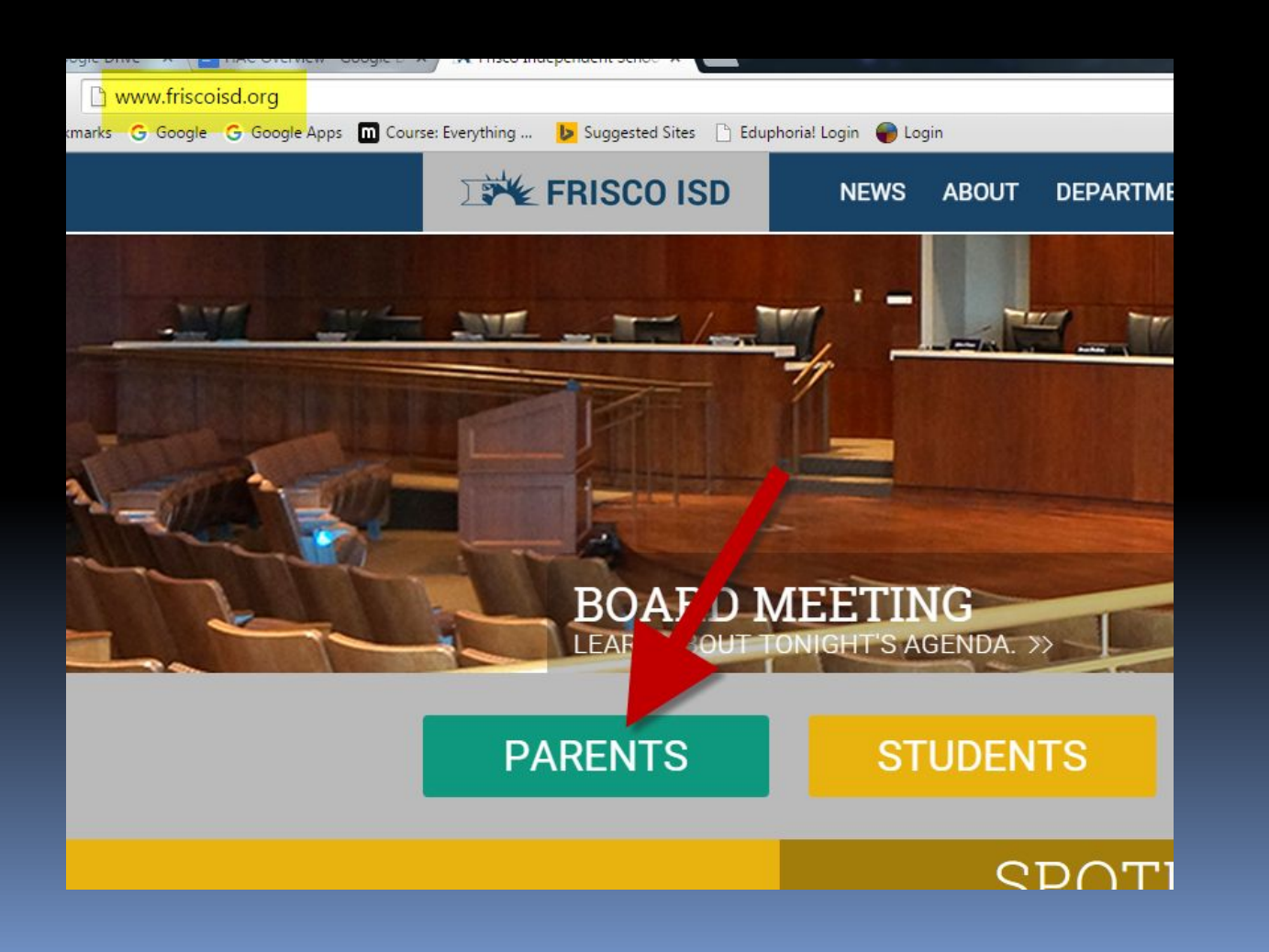

#### Fill in your username and

| Log n CSSV C                                       | nfa.           |
|----------------------------------------------------|----------------|
| Please enter your account information f<br>Center. | or Home Access |
| User Name:                                         |                |
| Password:                                          |                |
|                                                    |                |

The first time you log in, it will ask you to set up security questions. To change your password, click on your username in the top right corner and then "My Account".

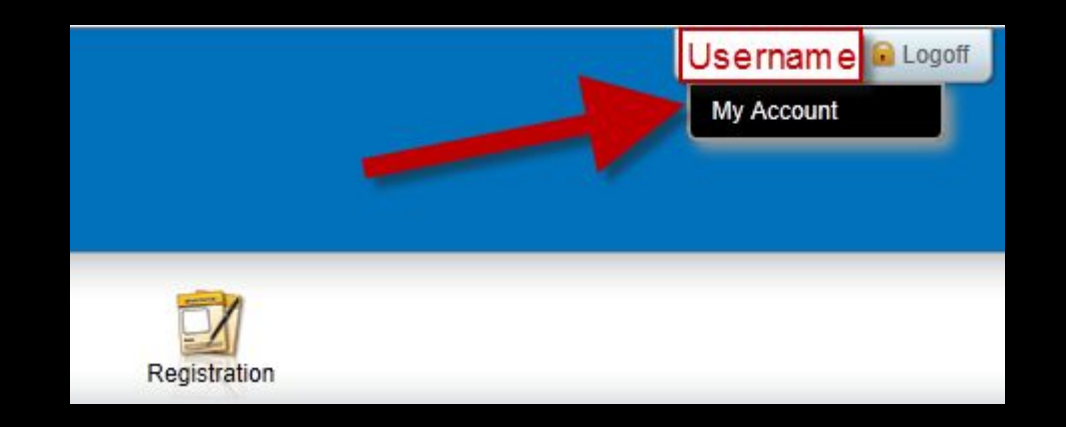

You and your child share the same HAC account so if you change your password, please share the new password with your child.

# From the "Home" screen, you will see a calendar of any assignments listed by due date.

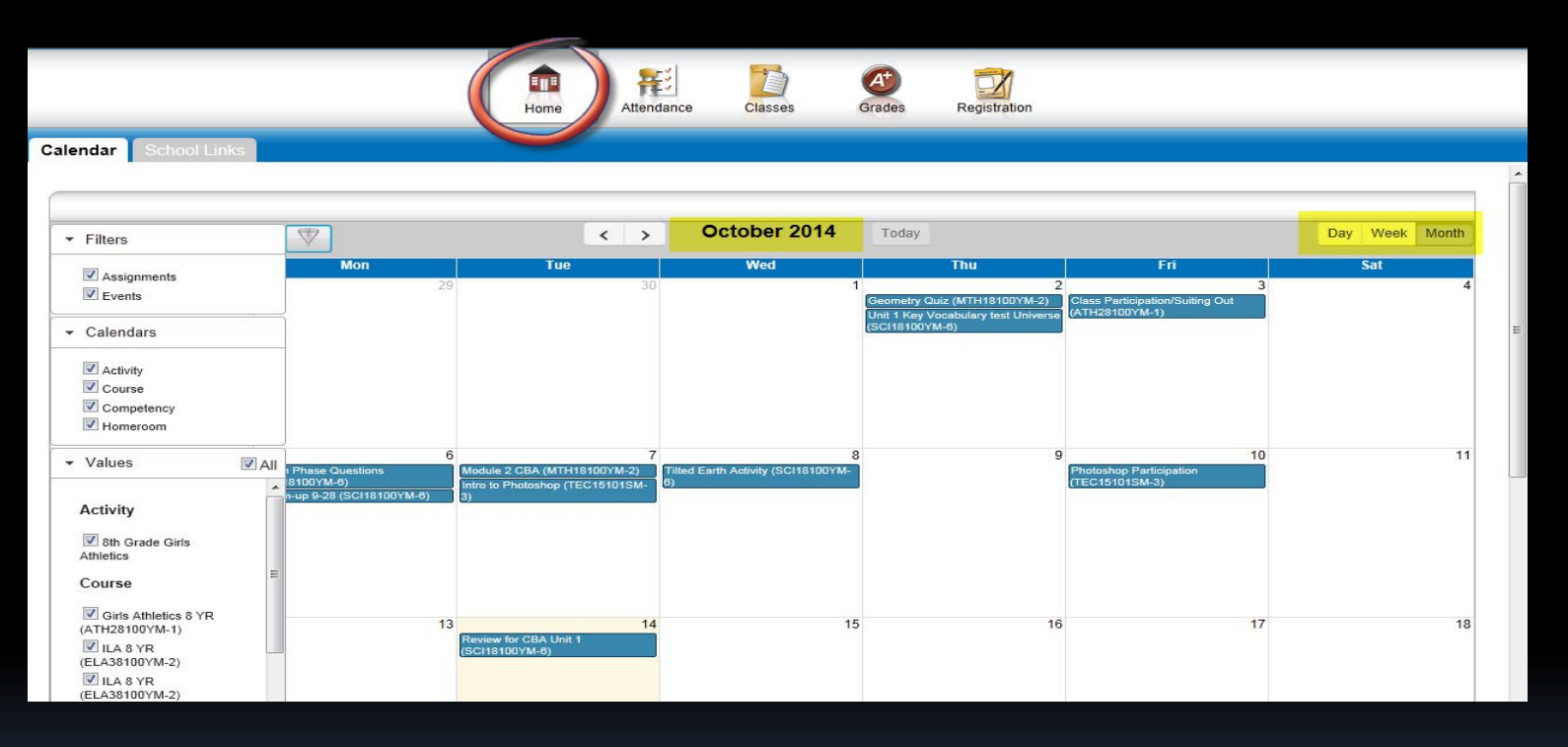

- You can change the calendar view from Day to Week to Month.
- On the left you can turn off and on the classes to filter your view.

### From the "Attendance" tab, you will see a calendar of color coded absences.

|                                                                                                    |     | Home Atten                                                                                                    | El Classes d                                                                                                    | Grades Registration      |     |     |
|----------------------------------------------------------------------------------------------------|-----|----------------------------------------------------------------------------------------------------|----------------------------------------------------------------------------------------------------|--------------------------|-----|-----|
| Month View                                                                                                    |     |                                                                                                    |                                                                                                    |                          |     |     |
|                                                                                                    |     |                                                                                                    |                                                                                                    |                          |     |     |
| <<                                                                                                    |     | S                                                                                                    | eptember 20                                                                                                    | 14                       |     | >>  |
| Sun                                                                                                    | Mon | Tue                                                                                                    | Wed                                                                                                    | Thu                      | Fri | Sat |
|                                                                                                    | 1   | 2                                                                                                    | 3                                                                                                    | 4                        | 5   | 6   |
| 7                                                                                                    | 8   | 9                                                                                                    | 10                                                                                                    | 11 Ju                    | 12  | 13  |
| 14                                                                                                    | 15  | 16                                                                                                    | 17                                                                                                    | 18 <sup>2</sup><br>Tardy | 19  | 20  |
| 21                                                                                                    | 22  | 23                                                                                                    | 24                                                                                                    | 25                       | 26  | 27  |
| 28                                                                                                    | 29  | 30                                                                                                    |                                                                                                    |                          |     |     |
| Color Legend<br>Absent<br>ARD Adjustment<br>DAEP<br>Excused Absence<br>Excused Absence Doctor Not<br>Excused Court<br>Exempt<br>Home Bound<br>JJAEP<br>Leaving Early<br>Milliary Visit<br>Out of School Suspension<br>Principal's Office<br>Religious Holiday | le  | Academ<br>Court R<br>Do Not I<br>Excused<br>Excused<br>Field Tri<br>In Schor<br>Late Afr<br>Medical<br>Nurse's<br>Present<br>Recover<br>School F | ic Placement<br>equired Appearance<br>Jse for Attendance<br>I Absence - Nurse Sent Home<br>I Absence Parent Note<br>I Homebound<br>p<br>J Suspension<br>er School Pick UP<br>Appointment<br>Office<br>ed Absence<br>Related |                          |     |     |

If you hover your mouse over an absence a pop up will tell you the periods and reason.

# From the "Classes" tab, you will see each class listed and the published assignments and grades.

|                                                         | un 2                       |                 |   |                 |            | Collapse All           | Full View     |
|---------------------------------------------------------|----------------------------|-----------------|---|-----------------|------------|------------------------|---------------|
|                                                         | un 2                       |                 |   |                 |            |                        |               |
| View Classwork for Report Card Ro<br>Show (All Classes) | Order by Class             |                 |   |                 |            | R                      | efresh View   |
| A THER GOVE T. BURN BY                                  | Nadice X 7/E               |                 |   |                 | <br>       |                        |               |
| ELECTRONY ALL LANE OF                                   | 1                          |                 |   |                 |            |                        |               |
| D. CHEVROLD THE LA                                      | nalite net tils 77 to 1944 |                 |   |                 |            |                        |               |
| -                                                       | 8.8.118                    |                 |   |                 |            | Whething/Plat          | tere: 846-388 |
| testite its                                             | a teach                    | a strange and a |   | 11000           | All states |                        |               |
|                                                         | are set                    |                 | E | Castler, Longer | (area      | 10.0                   |               |
| a puraturne a bran                                      | 11.08 2.772                |                 |   |                 |            | When this registration | ener me par   |

- You can change between six weeks (Report Card Run) at the top.
- You can filter which class you want to see.
- You can change to "Full View" to see more information.

# From the "Classes" tab then "Schedule", you will see each class listed in your child's schedule.

| Classwerk Caba | dula                   | Home     | Attendance    | ses) | At<br>Grades | Registration           |                        |             |
|----------------|------------------------|----------|---------------|------|--------------|------------------------|------------------------|-------------|
| 2014 - 2015 Sc | hedule                 | 16675-34 |               |      | 125          |                        |                        | - Harden Ar |
| Course         | Description            | Periods  | Teacher       | Room | Days         | Marking Periods        | Building               | Status      |
| ELA38100YM - 2 | ILA 8 YR               | 1        | Holden, Amy   | B214 | A, B         | M1, M2, M3, M4, M5, M6 | Scoggins Middle School | Active      |
| ELA38100YM - 2 | ILA 8 YR               | 2        | Holden, Amy   | B214 | A, B         | M1, M2, M3, M4, M5, M6 | Scoggins Middle School | Active      |
| SCI18100YM - 6 | Science 8 YR           | 3        | Lam, Kimberly | A212 | A, B         | M1, M2, M3, M4, M5, M6 | Scoggins Middle School | Active      |
| SST18100YM - 8 | US History 8 YR        | A - 4    | DUNN, JOSHUA  | A205 | A, B         | M1, M2, M3, M4, M5, M6 | Scoggins Middle School | Active      |
| EL C151029M 2  | Toop Londorchin 7/8 SM | P 5      |               | A212 | A P          | M1 M2 M2               | Scogging Middle School | Activo      |

- Click on the name of the class to get a description and see any attachments.
- Click on a teacher's name and it will automatically open an email to that teacher.

# From the "Grades" tab, you will see Report Card grades and IPR (3 weeks progress report grades)

|                               |                                                                                                    |        | 💼 👫                    |         | A      |           | 1     |    |      |       |     |     |      |      |
|-------------------------------|----------------------------------------------------------------------------------------------------|--------|------------------------|---------|--------|-----------|-------|----|------|-------|-----|-----|------|------|
|                               |                                                                                                    |        | Home Attendance        | Classes | Grades | Registr   | ation |    |      |       |     |     |      |      |
|                               |                                                                                                    |        |                        |         |        | P         |       |    |      |       |     |     |      |      |
| R Report Card                 |                                                                                                    |        |                        |         |        |           |       |    |      |       |     |     |      |      |
|                               |                                                                                                    |        |                        |         |        |           |       |    |      |       |     |     |      |      |
| Report Card Fo                | or Reporting Period 1                                                                                                    |        |                        |         |        |           |       |    |      |       |     |     |      | Prin |
|                               |                                                                                                    |        |                        |         |        |           |       |    |      |       |     |     |      |      |
|                               | Georgene .                                                                                                    | (Texa) |                        |         |        |           |       |    | 1444 | CIT / | ABS | TDY | YTDA | YTDT |
| Elonet-territer               | Section 40                                                                                                    |        | Auriges . 1972         | 1007-01 |        | i-territe | 181   | 11 |      | S (   | 0   | 0   | 0    | 0    |
| INTERNATION OF                | Terrent and the                                                                                                    |        | Last. Statistics       | 1675    |        |           | 181   |    |      | (     | 0   | 0   | 0    | 0    |
| INTERACTOR IN                 | Colling and Advances of the West                                                                                                    | 10.41  | Same products          | 16381   |        |           | 18-   |    |      | s (   | D   | 0   | 0    | 0    |
| E INTERNET                    | These is a subsection of the Add                                                                                                    | 8.6    | STATE STREET           | (4575)  |        |           | 1881  |    |      | (     | 0   | 0   | 0    | 0    |
| anterastation                 | 10000-00-00                                                                                                    |        | Manual Instance        | 16391   |        |           | 180   |    |      | (     | D   | 1   | 0    | 1    |
| Rectanged in                  | Manifestation - Conciliant                                                                                                    |        | January Continues      | 14585   | 1.000  |           | 14    |    |      | (     | D   | 0   | 0    | 0    |
| CONTRACTOR OF                 | COMPACT OF ADDRESS OF A DECISION OF A DECISIONO OF A DECISIONO OF A DECISIONO OF A DECISIONO OF A DECISIONO OF A DECISIONO OF A DECISIONO OF A DECISIONO OF A DECISIONO OF A DECISIONO O |        | dentes distants        | 100480  |        |           | 1.000 |    |      | (     | D   | 0   | 0    | 0    |
| A sear i frances i franks i f | 808                                                                                                    |        |                        |         |        |           |       |    |      |       |     |     |      | 1    |
| Comment Legen                 | d                                                                                                    |        |                        |         |        |           |       |    |      |       |     |     |      |      |
| Comment                       |                                                                                                    | Desc   | ription                |         |        |           |       |    |      |       |     |     |      |      |
| 2                             |                                                                                                    | Progr  | ressing satisfactorily |         |        |           |       |    |      |       |     |     |      |      |
| S                             |                                                                                                    | Satis  | factory                |         |        |           |       |    |      |       |     |     |      |      |

# From the "Registration" tab, you will see the demographic information that is on file at FISD.

|                                                                                                    | Home Attendance                                                                               | Classes Grades    | tion                                                |
|----------------------------------------------------------------------------------------------------|-----------------------------------------------------------------------------------------------|-------------------|-----------------------------------------------------|
| Demographic                                                                                                    |                                                                                               |                   |                                                     |
| Relation   Bearson (Frid)), (Frida), (add)<br>Bearson (Friday), (Friday),<br>Bearson (Friday), (Frid)<br>Friday (Friday), (Frid) | Building: Scoggins Middle Schor<br>Gender: Female<br>Calendar: Full Day Calendar<br>Homeroom: | 9                 | Grade: 08<br>Language: English<br>Homeroom Teacher: |
| Contacts                                                                                                    |                                                                                               |                   |                                                     |
| Student Mailing Address                                                                                                    |                                                                                               | Student Address   |                                                     |
| Guardian                                                                                                    |                                                                                               |                   |                                                     |
| Guardian                                                                                                    |                                                                                               |                   | Guardian                                            |
| Other Contacts                                                                                                    |                                                                                               |                   |                                                     |
| Emergency Contact                                                                                                    |                                                                                               | Emergency Contact |                                                     |

## If this information is incorrect, please contact the front office to have it updated.

#### Yes, there is an app for HAC!

- The app is available on both Apple and Android devices.
- To install the app, go the app store and search for "eSchool Plus".
- The icon will look like:

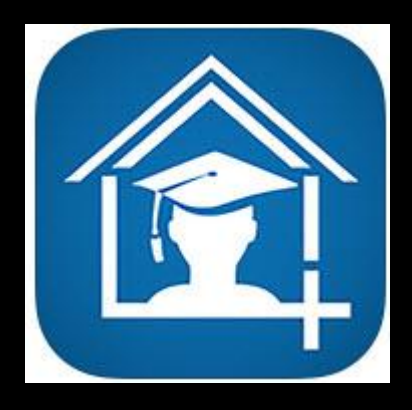

To learn more about the HAC app and how it works, watch this short informational video.

If you do not know your HAC log-in information, please email:

### TrentHAC@friscoisd.org

Please include your child's name, grade, and birthday or ID in the email.